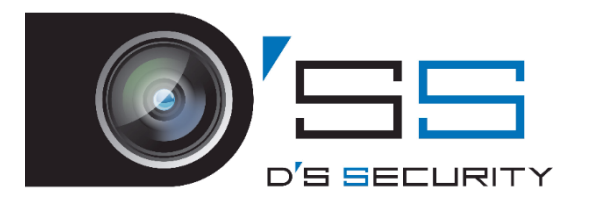

# HIKVISON DVR&NVR レコーダー操作簡易マニュアル\_Ver3.0

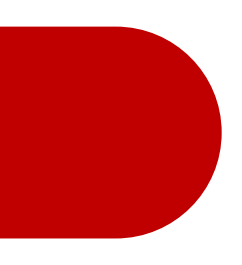

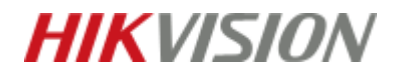

### 画面操作の基本

ライブビューの説明

# 画面操作はマウスを使って操作します。

| 左クリック | 右クリック      |
|-------|------------|
| 決定、選択 | キャンセル、スキップ |

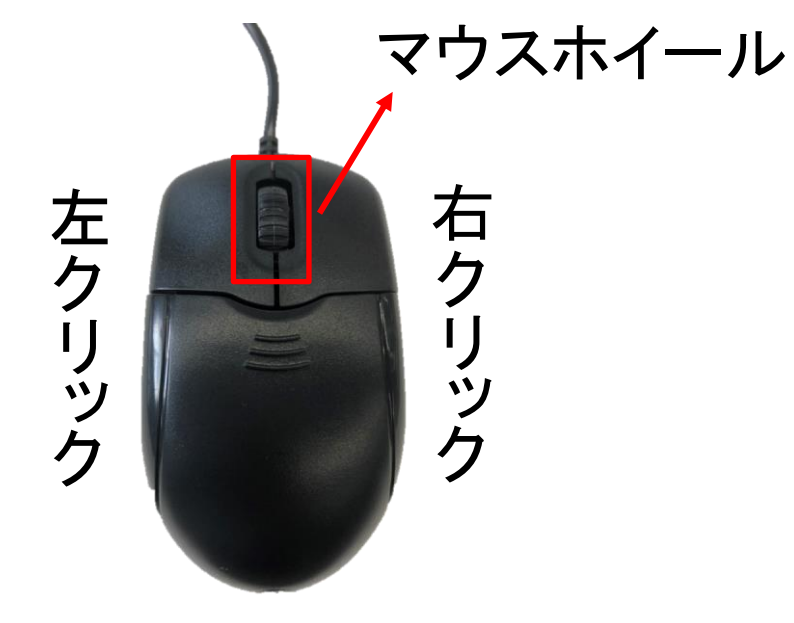

文字入力はシステムキーボードを使用し マウスで選択・入力を行います。

| 1                  | 2   | 3 | 4 | 5   | 6 | 7 | 8 | 9 | 0 |
|--------------------|-----|---|---|-----|---|---|---|---|---|
| q                  | w   | е | r | t   | у | u | i | 0 | р |
| a                  | als |   | 1 | i g | 1 | j | ŀ |   |   |
| t                  | z   | x | с | v   | b | n | m | 0 | < |
| 123 <sub>/</sub> . |     |   | L |     | T |   |   | 4 | - |

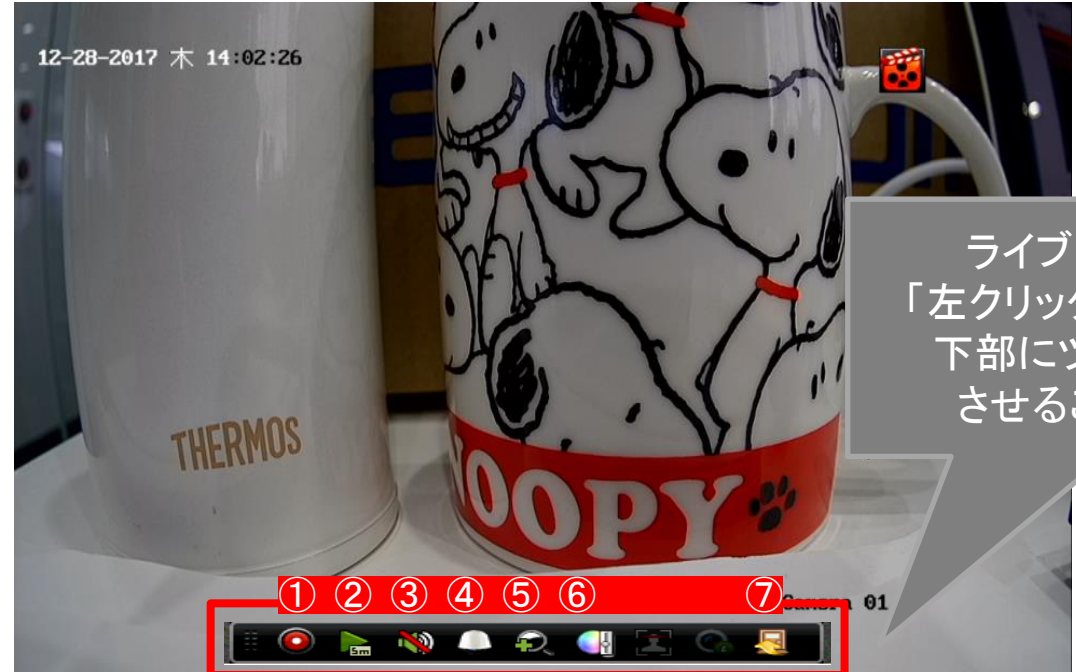

ライブビュー画面

|                          | ッールバー説                                           |
|--------------------------|--------------------------------------------------|
| 1                        | 手動録画を行います。                                       |
| 2                        | 簡易再生を行います。(5分間程度の再生)                             |
| 3                        | 音声の有効/無効の切り替えを行います。<br>※カメラ・レコーダーにマイクを接続する必要     |
| 4                        | PTZ(パン・チルト・ズーム)を行います。<br>※PTZはPTZカメラ・ズーム機能のあるカメラ |
| 5                        | デジタルズームを行います。                                    |
| 6                        | 画面の輝度・コントラスト・彩度・色彩の調整                            |
| $\overline{\mathcal{O}}$ | ツールバーを閉じます。                                      |

ライブビュー画面にて 「左クリック」をすることにより 下部にツールバーを表示 させることができます。

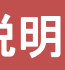

要があります。

のみで操作が行えます。

を行います。

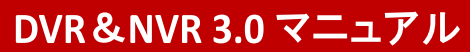

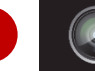

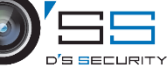

#### メインメニューの開き方

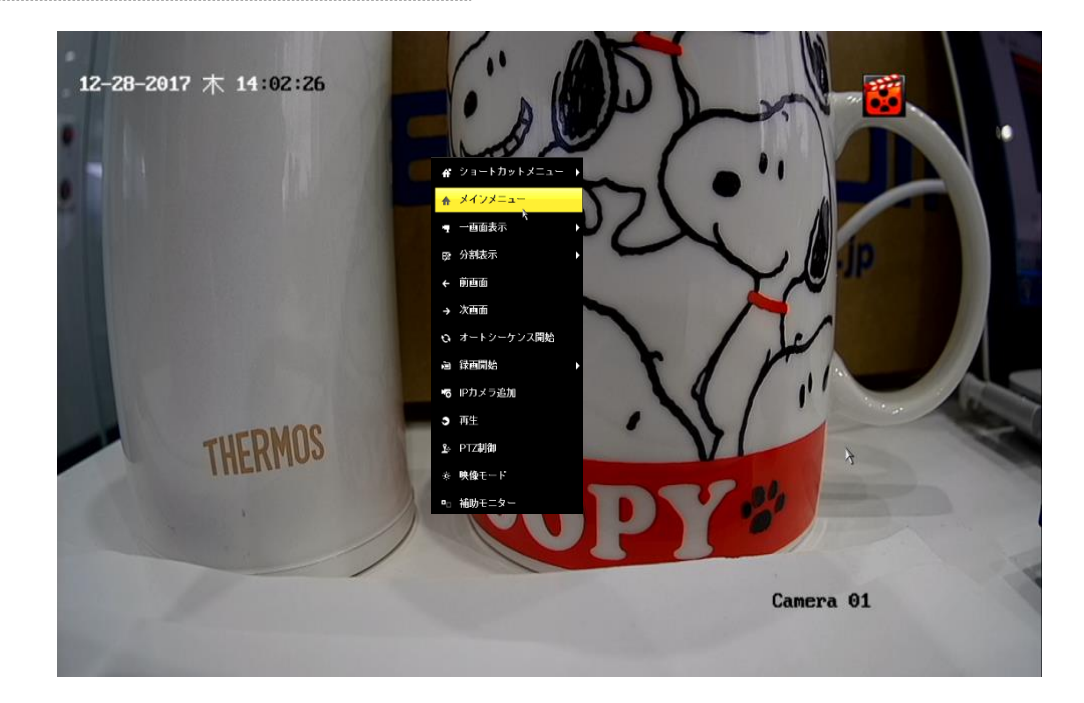

ライブビュー画面[「右クリック」でメニューが開きます。 その後、「メインメニュー」を左クリックします。 パスコード・解除パターンを入力してメインメニューに アクセスします。

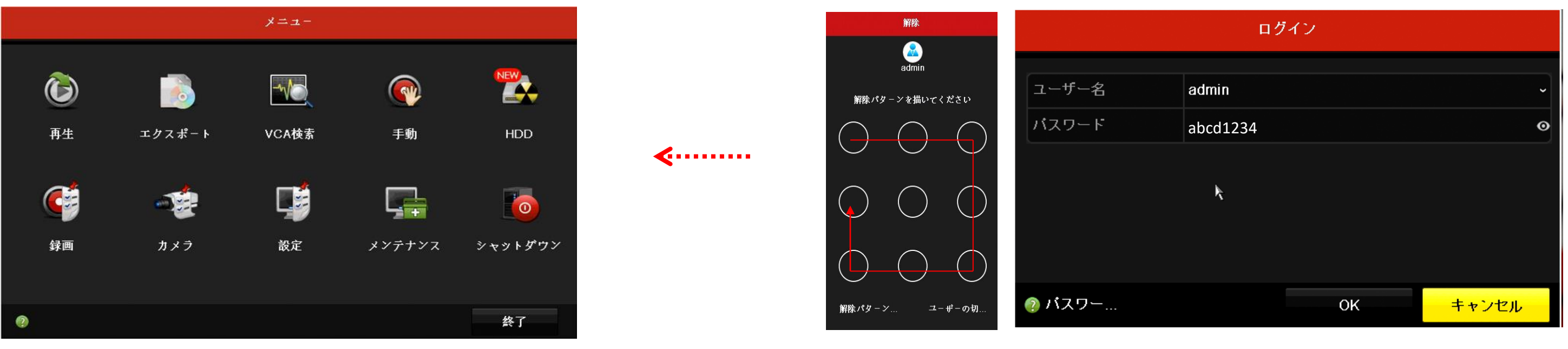

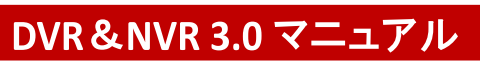

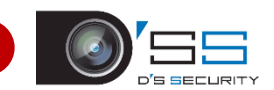

# メニューメニューから「設定」に入ります。 その後「タイムゾーン」「日付の表示形式」「システムの日付」「システム時間」から時刻の設定を行います。

|                |                          | 設定                       |    |    |
|----------------|--------------------------|--------------------------|----|----|
| ○ 一般的なコントロール > | 一般的なコントロール サマータイム設定 詳細設定 |                          |    |    |
|                | 言語                       | 日本語                      |    |    |
| 品 ネットワーク       | VGA/HDMI <b>解像</b> 度     | 1920*1080/60HZ(1080P)    |    |    |
| ☆ アラーム録画       | タイムゾーン                   | (GMT+09:00) 東京、大阪、札幌、ソウル |    |    |
|                | 日付の表示形式                  | DD-MM-YYYY               |    |    |
| ● フイブ表示        | システムの日付                  | 10-02-2021               |    |    |
| ▲ 状態異常設定       | システム時間                   | 13:45:53                 |    |    |
| ▲ ユーギー設定       | マウススピード                  | •                        |    |    |
|                | ウィザード有効                  |                          |    |    |
|                | オペレーションパスワード             |                          |    |    |
|                |                          |                          |    |    |
| ↑ ライブ表示        |                          |                          | 適用 | 戻る |

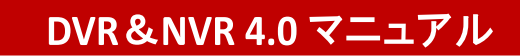

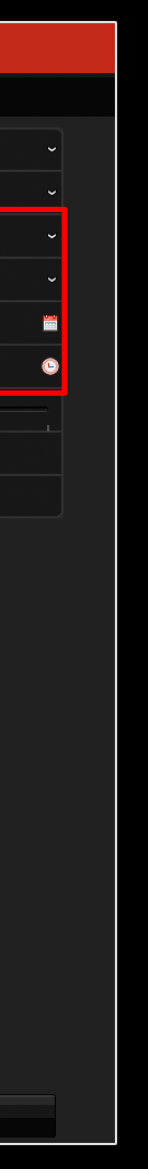

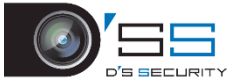

各項目「タイムゾーン」「日付の表示形式」「システムの日付」「システム時間」の時刻の設定方法。

タイムゾーン

|               |                       | 82                                                      | 4                                     |
|---------------|-----------------------|---------------------------------------------------------|---------------------------------------|
| → 一般的なコントロール  | → 一般的はコントロール キマーダイム派遣 | i 4831                                                  | · · · · · · · · · · · · · · · · · · · |
| A day R A     | 市政                    | H A B                                                   | · /                                   |
| A + 9 + 7 - 9 | VOAHEM開業店             | 1820*1080/00HZ(1080P)                                   |                                       |
| ♠ 7ラーム録目      |                       | (GMT+08.00) 東京、大阪、 札製、 ソウル                              |                                       |
| - 7/747       |                       | (OMT)標準時。タブリン、エジンパラ、ロンドン                                | <u> </u>                              |
| • 717 Ro      |                       | (OMT+01.00) 7 6 2 7 10 9 6 , ~ 2 10 9 2 , 11 - 7 , 17 9 | 1                                     |
| ▲ 状影異非說定      |                       | (OMT+02:00) 7テネ、エルキレム                                   |                                       |
| a 7-#-#¥      |                       | (OMT+03.00) パガダッド、クウエート、イスタンプール、Moscow, St.Patersburg   |                                       |
|               |                       | (CMT+03.30) デヘラン                                        |                                       |
|               |                       | (OMT+04:00) Caucases Standard Time                      |                                       |
|               |                       | (OMT+04.30) JJ プ − A                                    |                                       |
|               |                       | OMT+95.00) { スラマパード、カラチ                                 |                                       |
|               |                       | (OMT+05.30) チェンナイ、ムンパイ、ニューデリー                           |                                       |
|               |                       | GMT+05:45) カトマンズ                                        |                                       |
|               |                       | (OMT+06.00) アルマティ、ダンカ                                   |                                       |
|               |                       | OMT+06.30) ヤン·ポン                                        |                                       |
|               |                       | (OMT+07.00) パンコク、ハノイ、ジャカルタ、ノボンビルスタ                      |                                       |
|               |                       | (OMT+08:00) 東京、ウルムナ、シンゴポール                              | -                                     |
|               |                       | (CMT+09:00)東京、大阪、老興、ソウル                                 | -                                     |
|               |                       | (OMT+99:30) アデレード、ダーウィン                                 |                                       |
|               |                       | (OMT+10.00) メルボルン、シドニー、キャンペラ                            |                                       |
|               |                       | (OMT+11:00) ソロモン諸島, Magadan                             |                                       |
|               |                       | (OMT+12:00) Auckland, Wellington, Fiji                  |                                       |
| ★ ライブ表示       |                       | (OMT+13.00) ヌクアロファ                                      |                                       |

イムゾーンの設定は、 イムゾーン項目をクリックして 長示されている「東京・・・」をクリッ します。

### 日付の表示形式

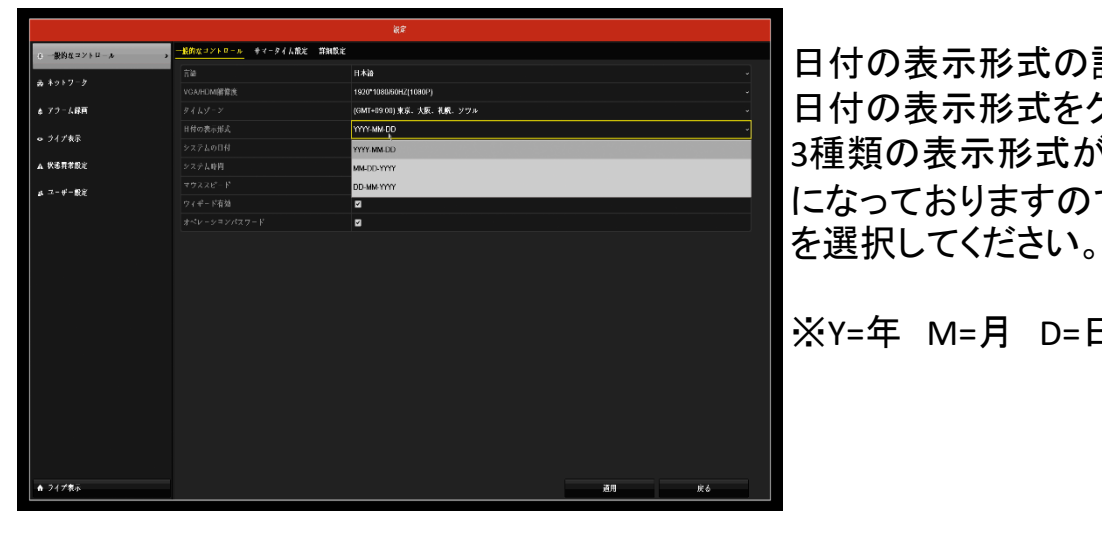

## システムの日付

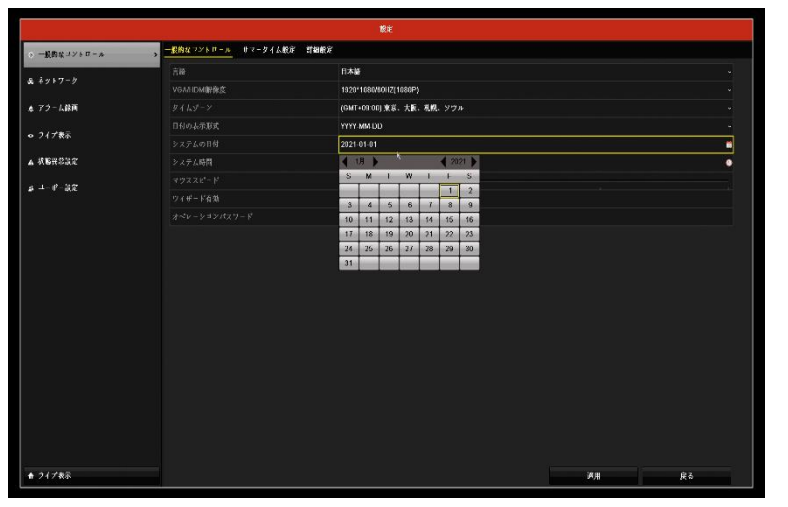

システムの日付の設定は、 システムの日付をクリックすると カレンダーが表示されますので 現在の日付を設定してください。

システムの時間

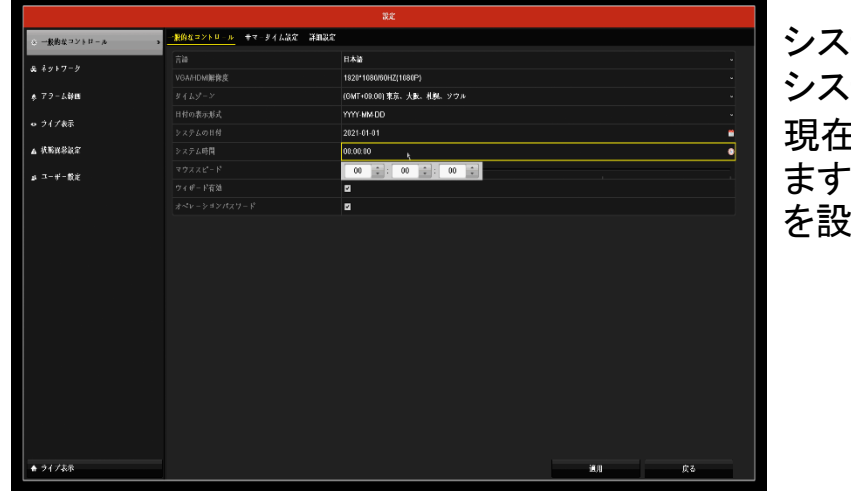

日付の表示形式の設定は、 日付の表示形式をクリックすると 3種類の表示形式が選択できるよ になっておりますので任意のもの

※Y=年 M=月 D=日

システムの時間設定は、 システムの時間設定をクリックすると、 現在設定されている時刻が表示され ますので矢印キーを使い現在の時刻 を設定してください。

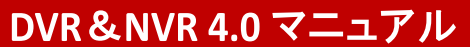

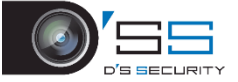

全てのメニューを閉じてライブビューを開始します。

ライブビューにてデジタルズームを行う場合は、デジタルズームを行う画面にて一度左クリックを行うことにより、

ライブ画面下部にツールバーが表示されます。その中から「デジタルズーム」を選択します。

デジタルズームはズームを行いたい箇所にマウスカーソルを持っていき、マウスのホイールを動かしズームを行います。 デジタルズームを終了する場合は、右クリックを行い終了します。

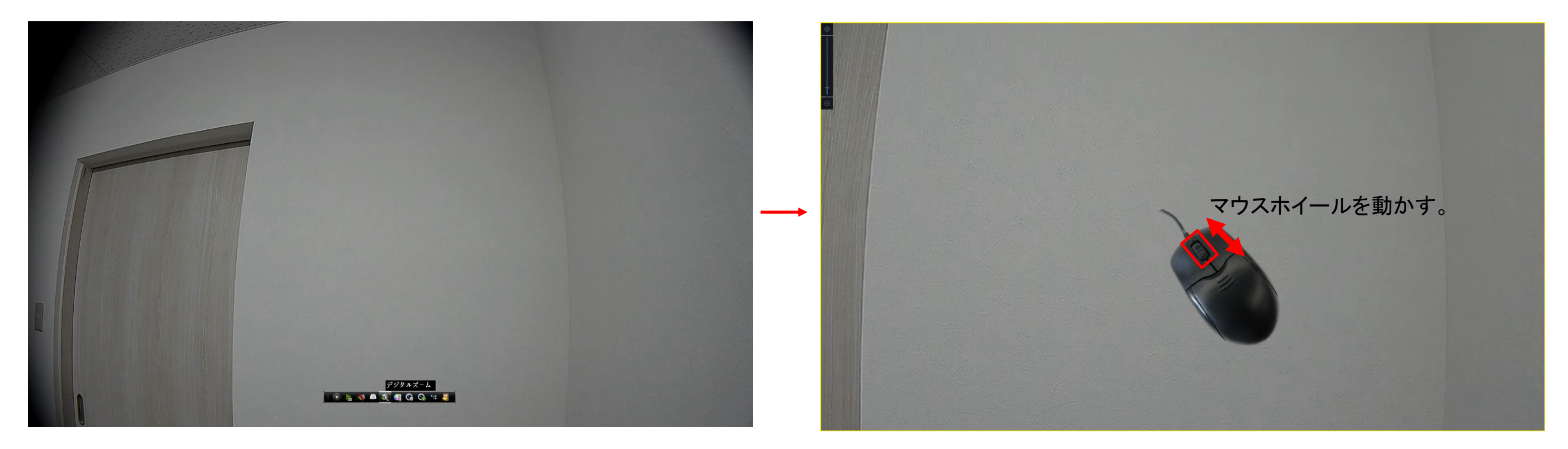

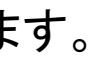

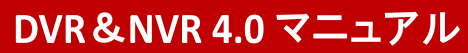

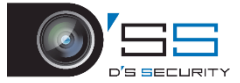

メインメニューの項目から[再生]を 右クリックし、再生画面に移動します。

1 カメラリスト チェックマークにチェックを入れること でカメラの選択・切り替えが可能

**2 カレンダー** 録画されたデータの日付を左クリックする ことで選択した日付のデータの再生が可能

3 タイムテーブル 再生位置の移動やタイムテーブルの 表示時間等の変更が可能

**4 ツールバー** 主に、再生、巻き戻し、早送り、 動画の選択、画面分割 データの取出等の操作が可能

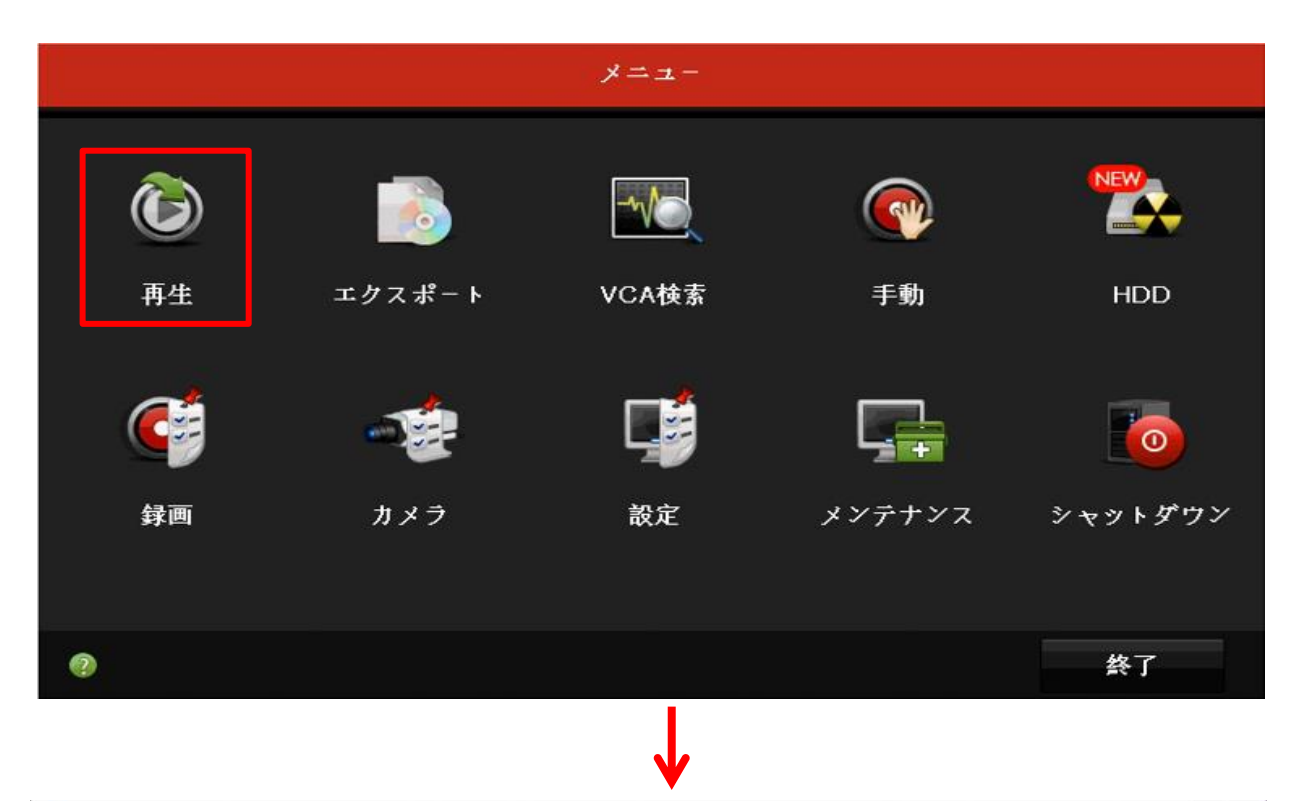

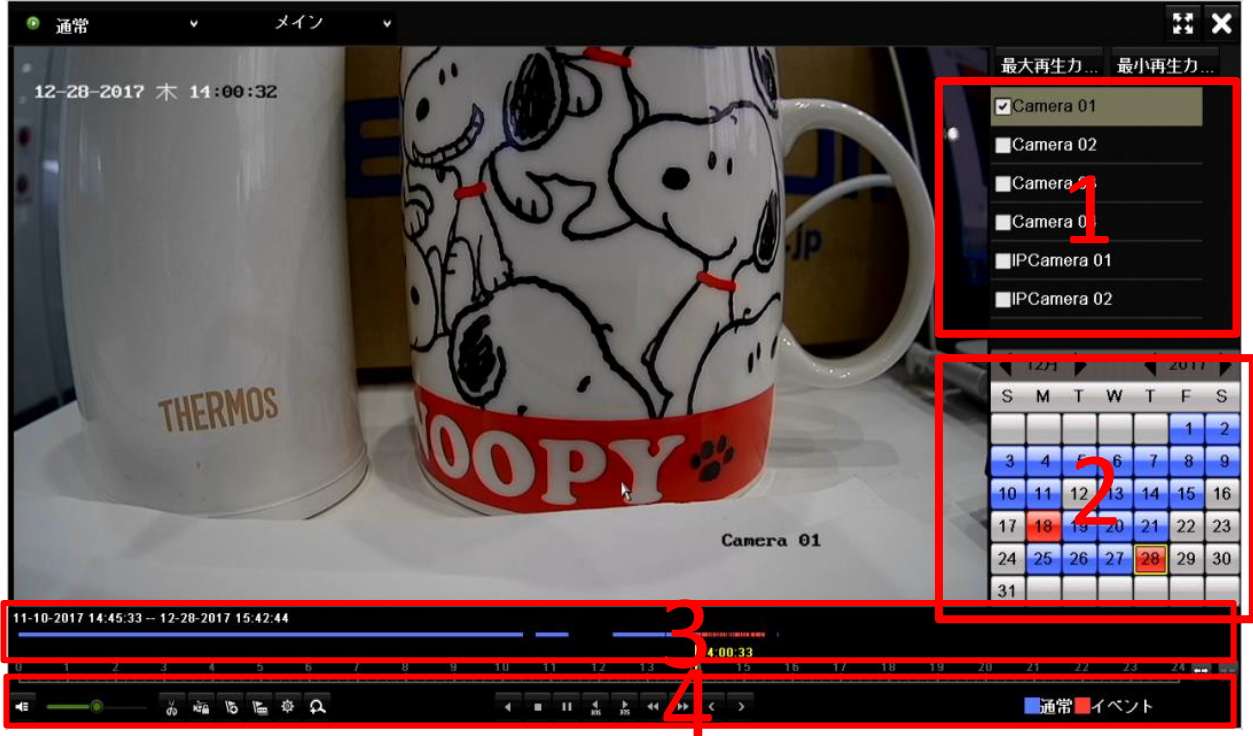

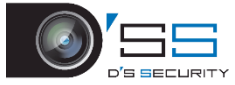

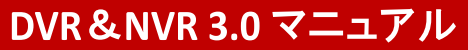

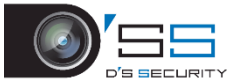

#### 再生手順

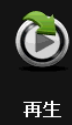

<手順1> 1のカメラリストから再生したい カメラに左クリックでチェック

<手順2> 2のカレンダーから再生したい 日付を左クリック

<手順3>

3の再生ボタンを左クリックして 再生タイムテーブルをドラッグする ことで再生したい時間帯まで移動可能 4からタイムテーブルの時間帯の表示 変更が可能

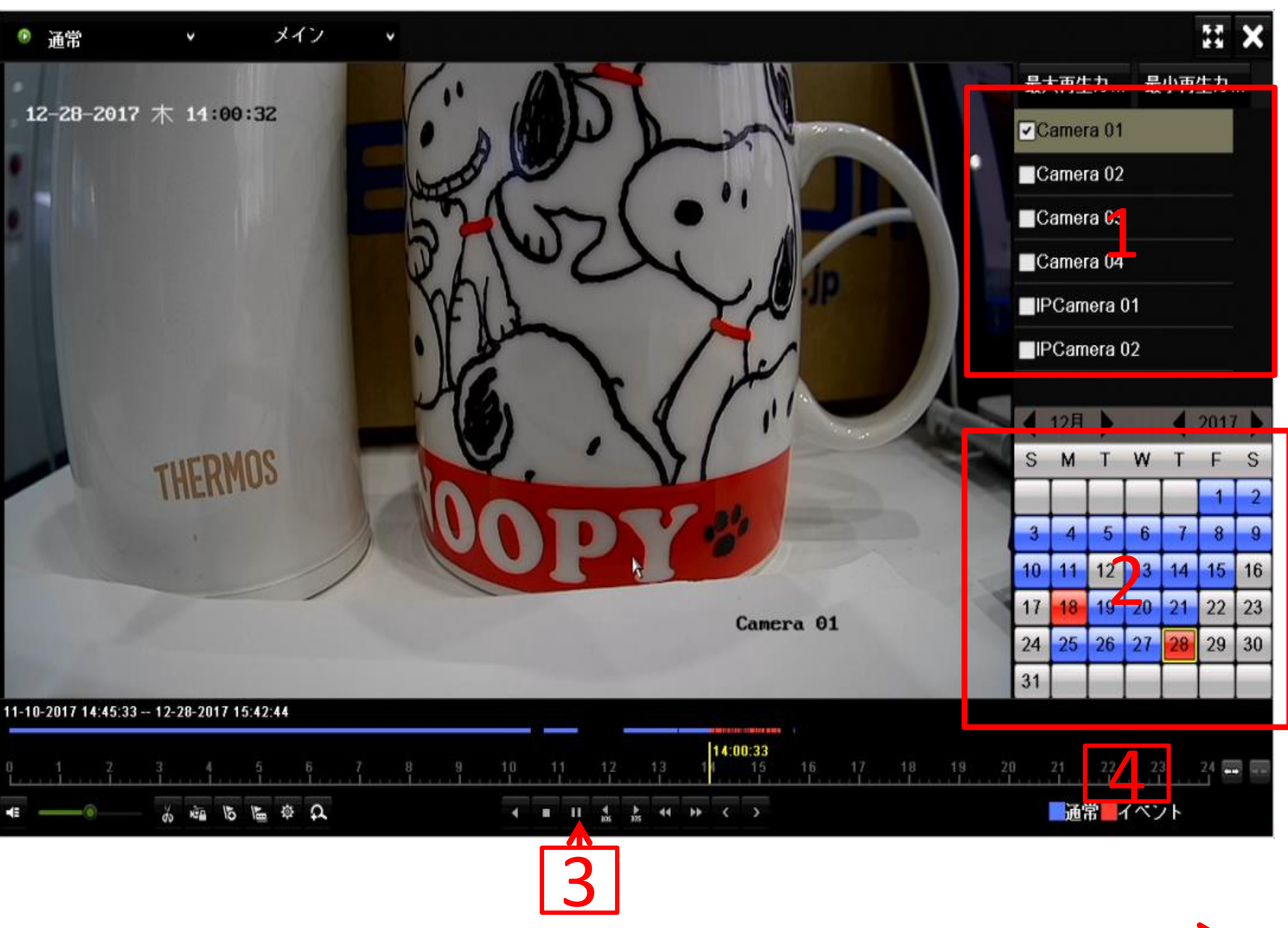

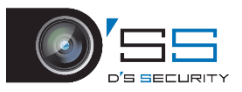

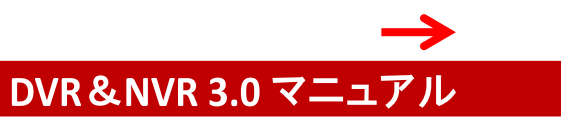

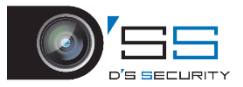

#### 再生手順 <デジタルズーム>

<手順1> 下部ツールバーから デジタルズームを選択します。

<手順2> ライブビューでデジタルズームを行うの と同様にズームを行いたい箇所にマウ スカーソルを持っていき、マウスの ホイールを動かしズームを行います。

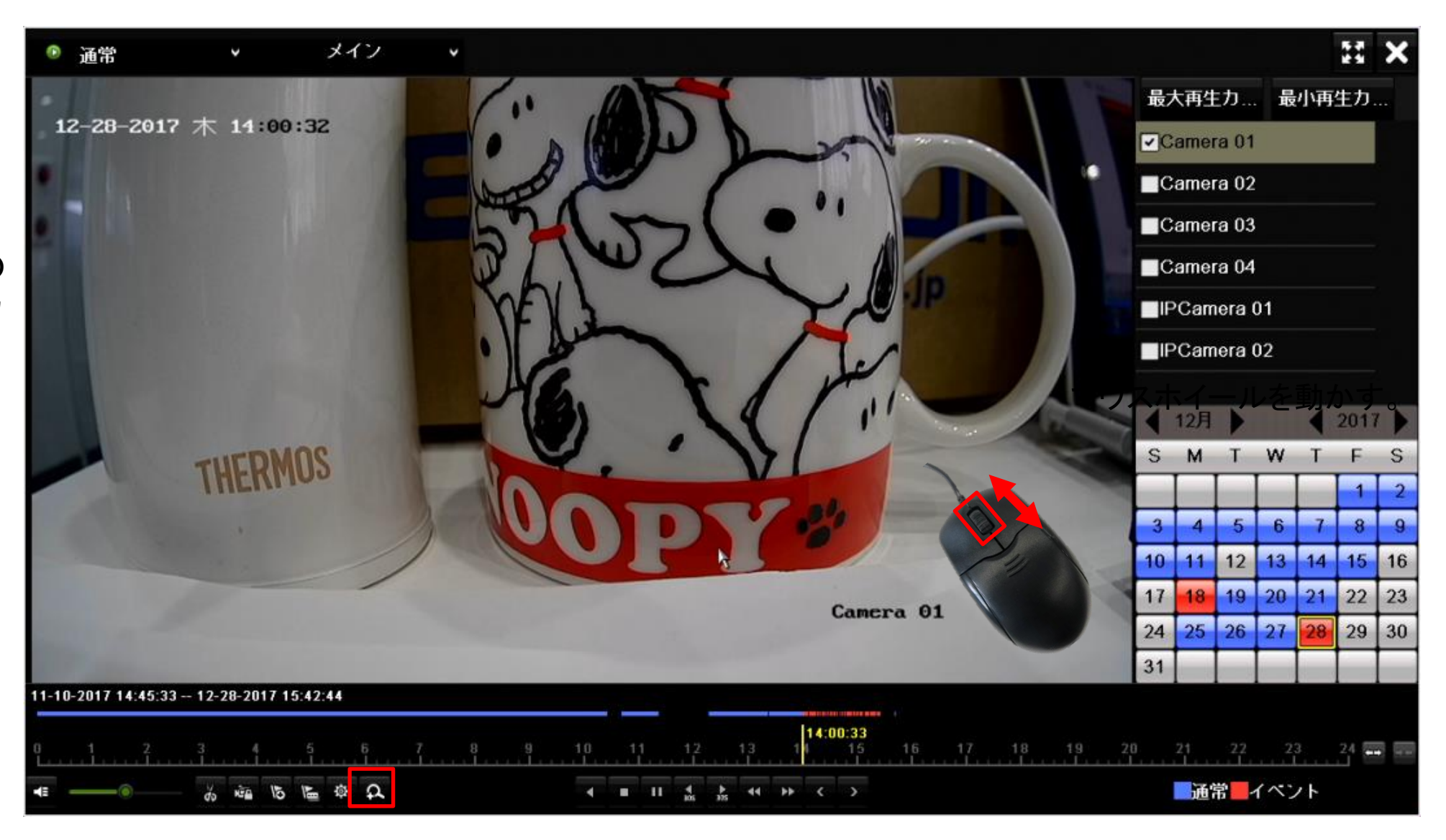

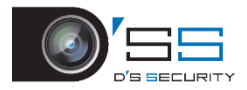

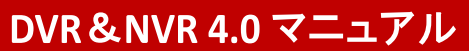

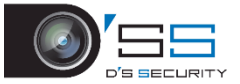

#### 録画データ取り出し方法

### レコーダーに接続したUSBメモリへ録画データを書き出します

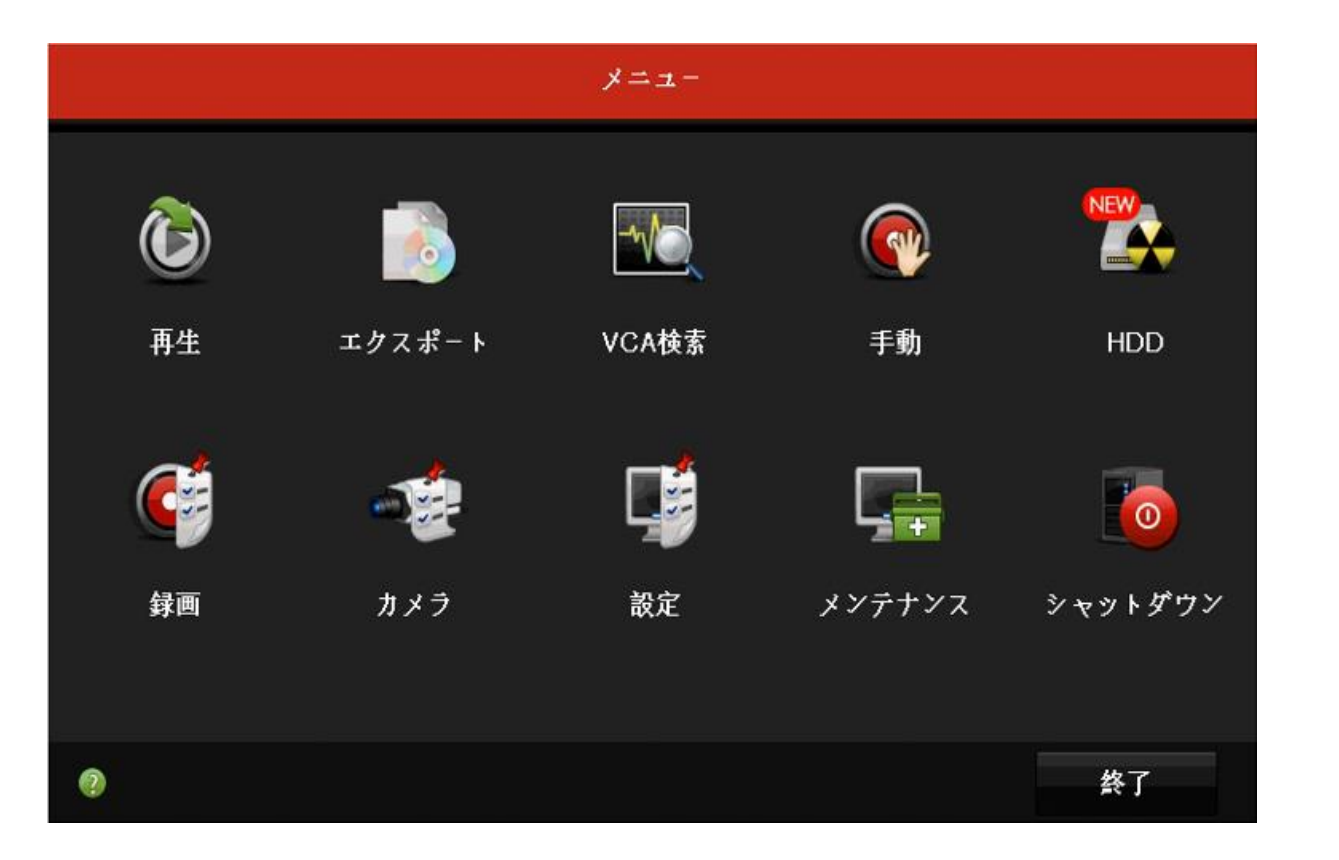

「メインメニュー」から「書出」を左クリックします。 ※レコーダーのバージョンにより「書出」と表記されている 場合と、「エクスポート」と表記されている場合があります。

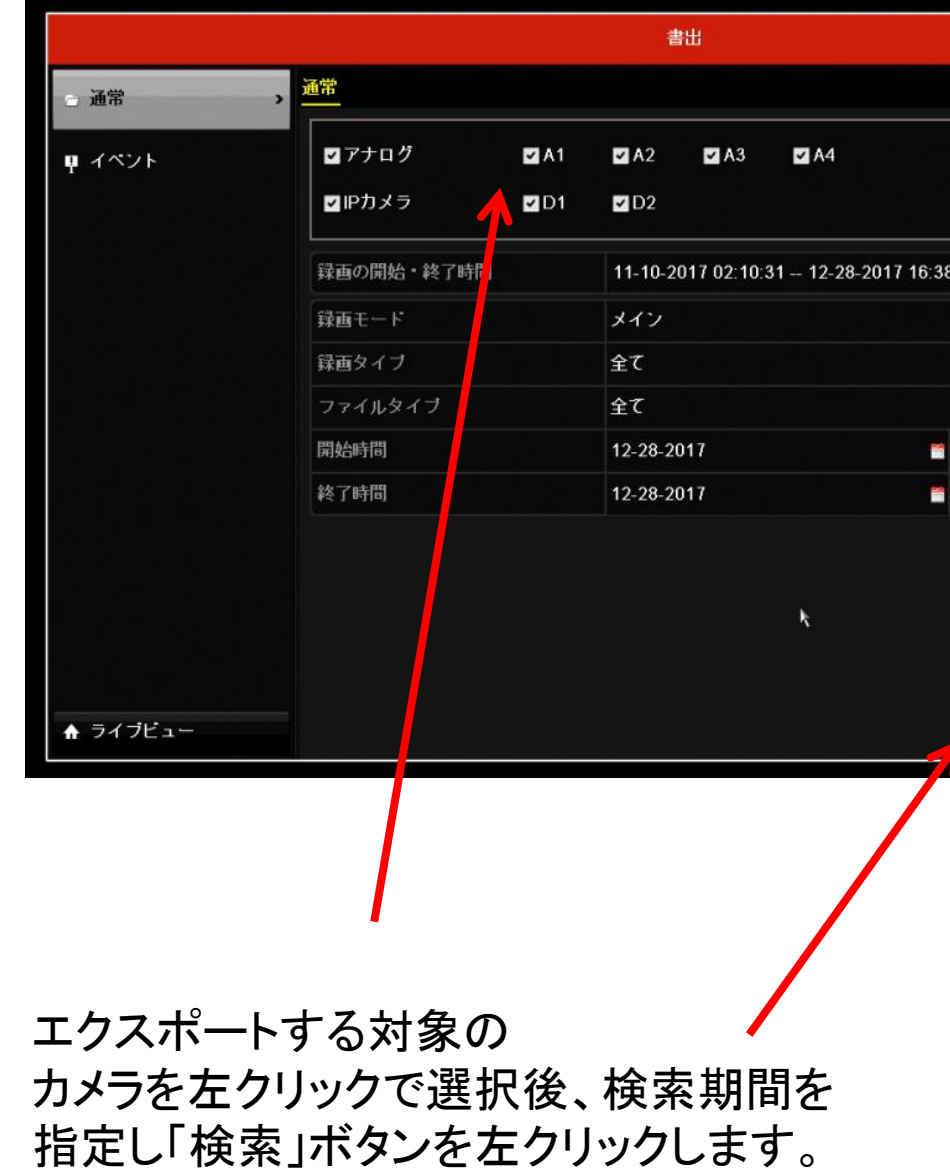

| 48       |   |
|----------|---|
|          |   |
|          |   |
|          |   |
| 00:00:00 | Ģ |
| 23:59:59 | 0 |

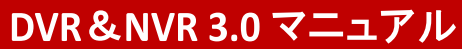

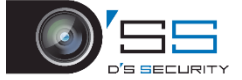

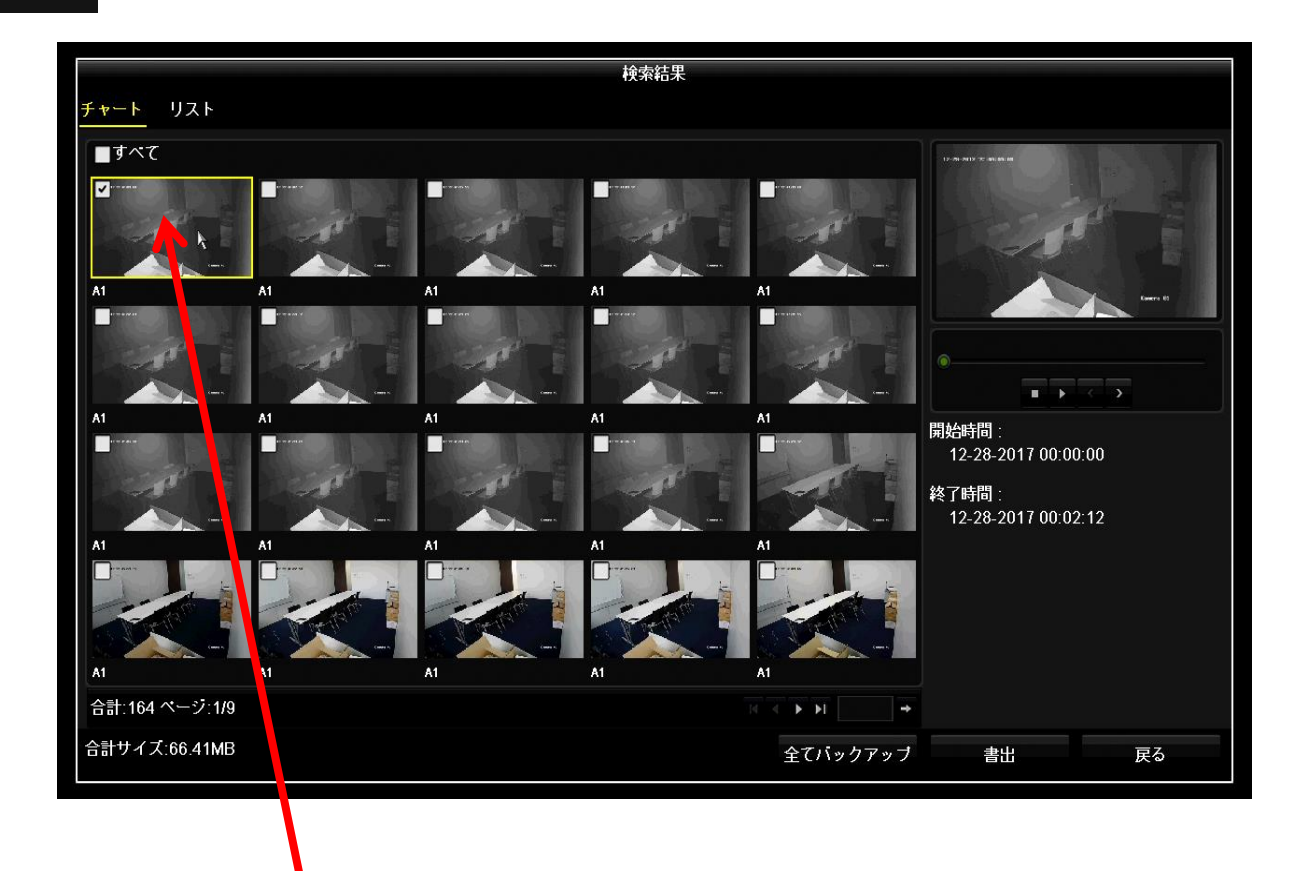

エクスポートするファイルにチェックを入れ「書出」 ボタンを左クリックします。 ※レコーダーのバージョンにより「書出」と表記さ れている場合と、「エクスポート」と表記されている 場合があります。

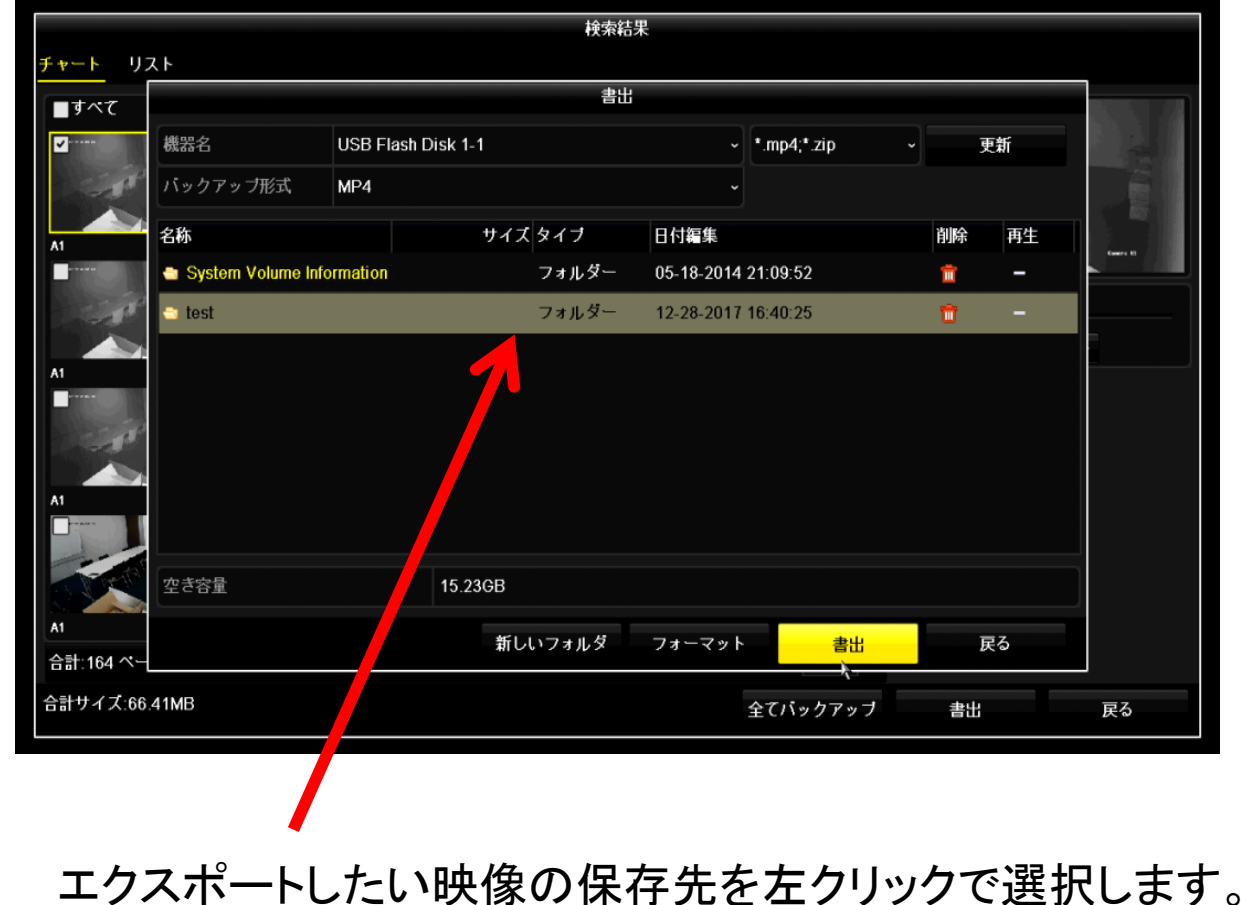

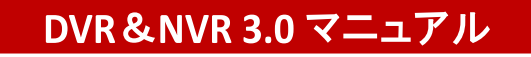

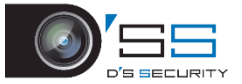

録画データ取り出し方法

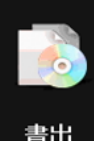

#### 録画データの再生方法

VSPlayer

# 録画データをPCで再生するためには 専用のプレイヤーが必要です(VSPlayer)

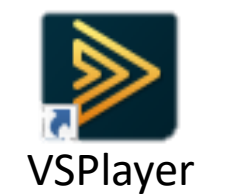

http://hik.dss.co.jp/support/download

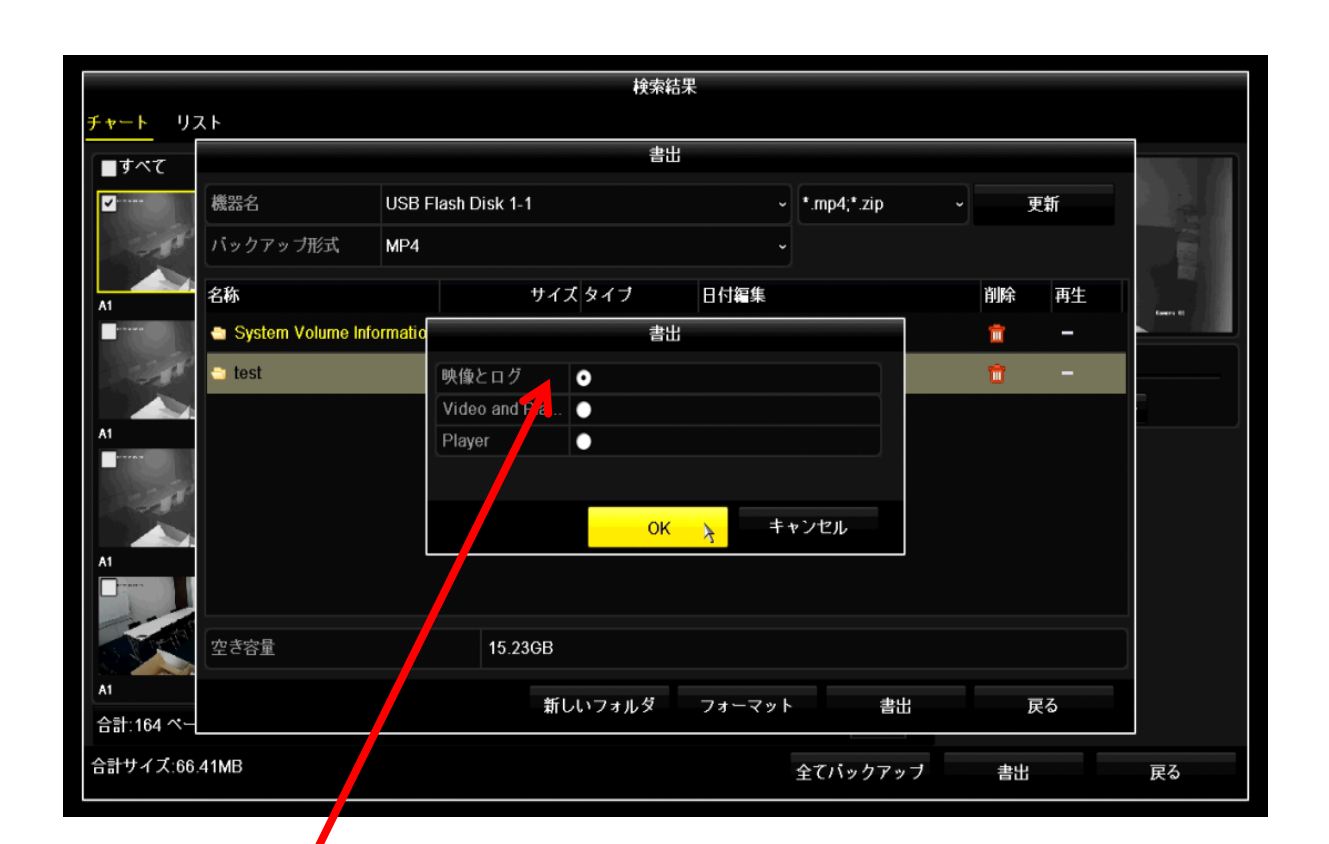

Playlist hiv00000.mp4 01-08-2020 Wed 15:39:10 MP4 00:00:04 **∃** ▲ **₫** 

「映像とログ」にチェックを入れ、 「OK]を左クリックで選択します。 USBメモリに録画データが保存されます。 保存後はUSBメモリを外してください。

USBに落としたデータをPCに取り込み 動画再生ソフト「VSPlayer」を使えば再生することができます。

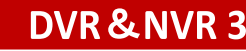

# 「VSPlayer]はPCのデスクトップソフトになります。 以下のリンクから無料ダウンロードができます。

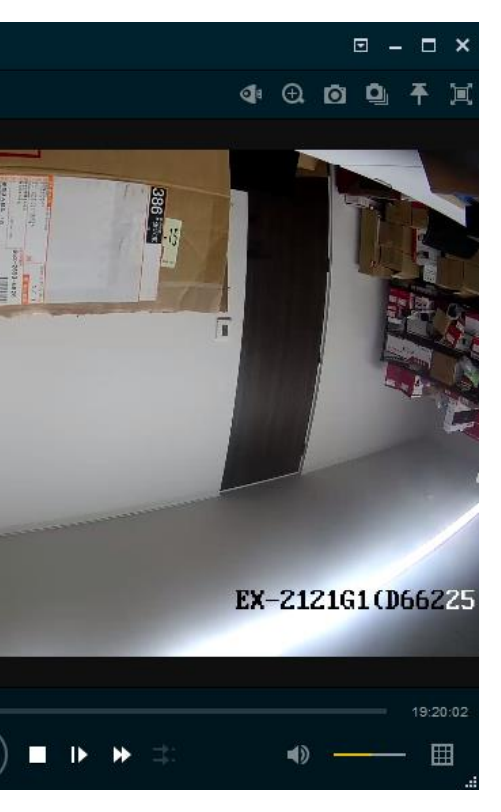

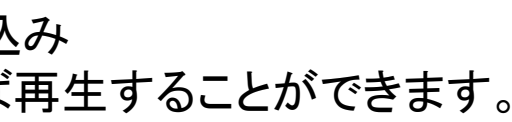

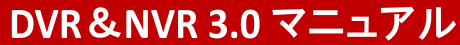

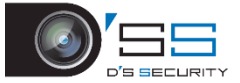